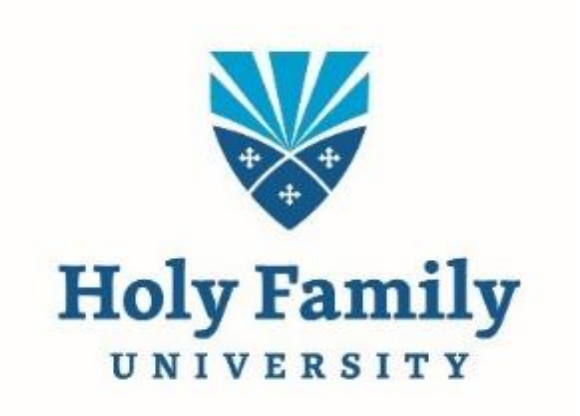

Self-Service User Proxy User Proxy gives institutions the ability to allow student users to designate one or more persons, and grant each proxy permission to view and act on that information.

#### **Access User Proxy**

Log into Self-Service and click on home button – User Options – View/Add Proxy Access.

You can also click on your name and click on View/Add Proxy Access.

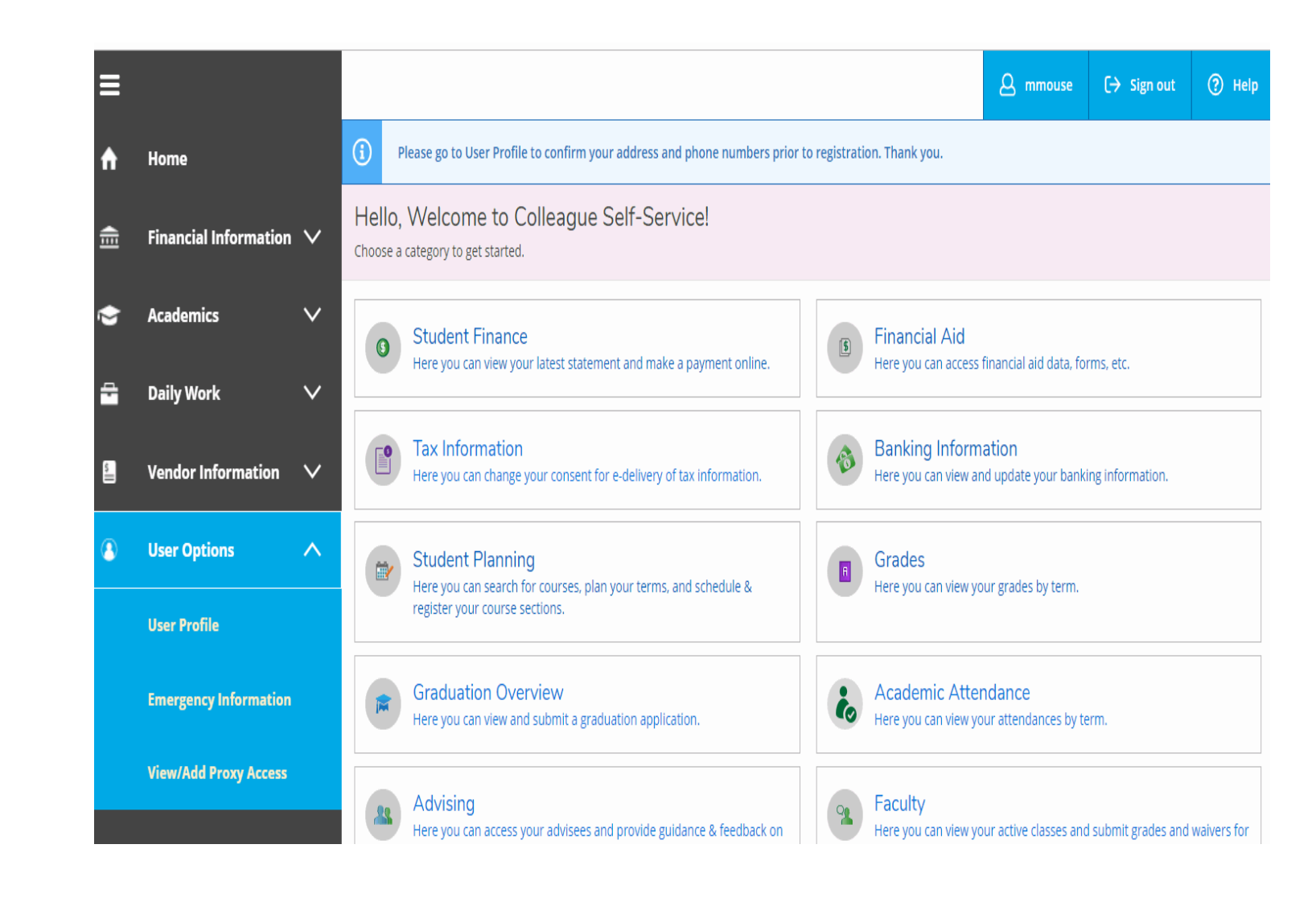

### View / Add Proxy Access

When you click on View/Add a Proxy you will see currently active proxies.

If a user proxy is listed, you can decide if you would like to keep that proxy user and/or add another.

If you would like to remove and active proxy member – click on that member name and click remove then submit.

Add a Proxy click on Select and click on Add User.

|                                                                          | yædd/student/reisonrioxy                                                                                                    |                                                                            |                | ସ 🖈 👼 Inco  |
|--------------------------------------------------------------------------|----------------------------------------------------------------------------------------------------|----------------------------------------------------------------------------|----------------|-------------|
| Holy Family                                                              |                                                                                                    |                                                                            | <u>ه</u>       | 〔→ Sign out |
| User Options • View/Add Proxy Access                                     | -                                                                                                    |                                                                            |                |             |
| View/Add Proxy Access                                                    |                                                                                                    |                                                                            |                |             |
|                                                                          |                                                                                                    |                                                                            |                |             |
| Click on View/Add Proxy Access to<br>To add a proxy - Select a Proxy - o | view your active provies. If a user proxy is listed, please update their information. You can add more than one<br>lick on Please Select - click Add Another User. To remove an active proxy member - click on member name - click                                                                                                    | (1) user proxy and/or remove your active proxy.<br>k remove - then submit. |                |             |
| Active Proxies                                                           |                                                                                                    |                                                                            |                |             |
| Name                                                                     | Proxy Access                                                                                                    | Relationship                                                               | Effective Date |             |
| 0                                                                        | Student Finance, Financial Aid, General, Academics, Tax Information                                                                                                    | Grandparent                                                                | 7/2/2020       | Ø           |
| Add a Proxy                                                              |                                                                                                    |                                                                            |                |             |
| Select a Proxy                                                           | ивоон сим ула ис Вликий ассезота, или или са цип он – ис себин са мод из цисти поливорно в бозлоч                                                                                                    | 2                                                                          |                |             |
| Select a Proxy<br>Please Select                                          |                                                                                                    | s.<br>Ompany L.P. and its affiliates. All rights reserved. <u>Privacy</u>  |                |             |
| Select a Proxy<br>Prese Select                                           | e 2000-2020 Eludan C                                                                                                    | ompany LP, and its affiliates. All rights reserved. <u>Privacy</u>         |                |             |
| Select a Proxy Prese Select                                              | e 2000-2000 Eludan (                                                                                                    | ompany LP, and its affiliates. All rights reserved. <u>Privacy</u>         |                |             |
| Select a Proxy Please Select                                             | B 2000-2000 Elucien C     C     C | 2.<br>Ompany L.P. and its affiliates: All rights reserved. <u>Privacy</u>  |                |             |

### Parameters for Adding a Proxy User

You will add the proxy user information that you are granting access to.

Field names with an \* are required.

Add as much information as possible.

| ≡      |                                                                                                    |                         |                  | A mmouse | [→ Sign out | (?) Help |  |  |
|--------|----------------------------------------------------------------------------------------------------|-------------------------|------------------|----------|-------------|----------|--|--|
| ٨      | User Options · View/Add Proxy Access                                                                                    |                         |                  |          |             |          |  |  |
| "<br>▲ | View/Add Proxy Access                                                                                                   |                         |                  |          |             |          |  |  |
| -      | Active Proxies                                                                                                    |                         |                  |          |             |          |  |  |
| 2      | () You do not have any designated proxies. Add one now to allow another self-service user to view or edit your account. |                         |                  |          |             |          |  |  |
| •      | Add a Proxy                                                                                                    |                         |                  |          |             |          |  |  |
| 5      | Select a Proxy                                                                                                    |                         |                  |          |             |          |  |  |
| -      | Add Another User                                                                                                    |                         |                  |          |             |          |  |  |
| 8      | Prefix                                                                                                    | First Name *            | Middle Name      |          |             |          |  |  |
|        | Please Select •                                                                                                    | First Name              | Middle Name      |          |             |          |  |  |
|        | Last Name *                                                                                                    | Suffix                  | Former Last Name |          |             |          |  |  |
|        | Last Name                                                                                                    | Please Select 🔻         | Former Last Name |          |             |          |  |  |
|        | Email Address *                                                                                                    | Confirm Email Address * | Phone            |          |             |          |  |  |
|        | Email Address                                                                                                    | Email Address           | Phone            |          |             |          |  |  |
|        | Birth Date                                                                                                    | 55N                     | Confirm SSN      |          |             |          |  |  |
|        | Mdlyyyy                                                                                                    | SSN                     | SSN              |          |             |          |  |  |
|        | Relationship *                                                                                                    |                         |                  |          |             |          |  |  |
|        | Please Select                                                                                                    |                         |                  |          |             |          |  |  |
|        | Access *                                                                                                    |                         |                  |          |             |          |  |  |
|        | Allow Complete Acress                                                                                                   |                         |                  |          |             |          |  |  |

### **Edit Access for Proxy User**

Allow Complete, Select or Remove access. Save your selection.

Parent will receive two (2) emails from <u>rp3440@holyfamily.edu</u> – 1 with username and 1 with temporary password.

Student will receive email granting, changing or removing proxy access.

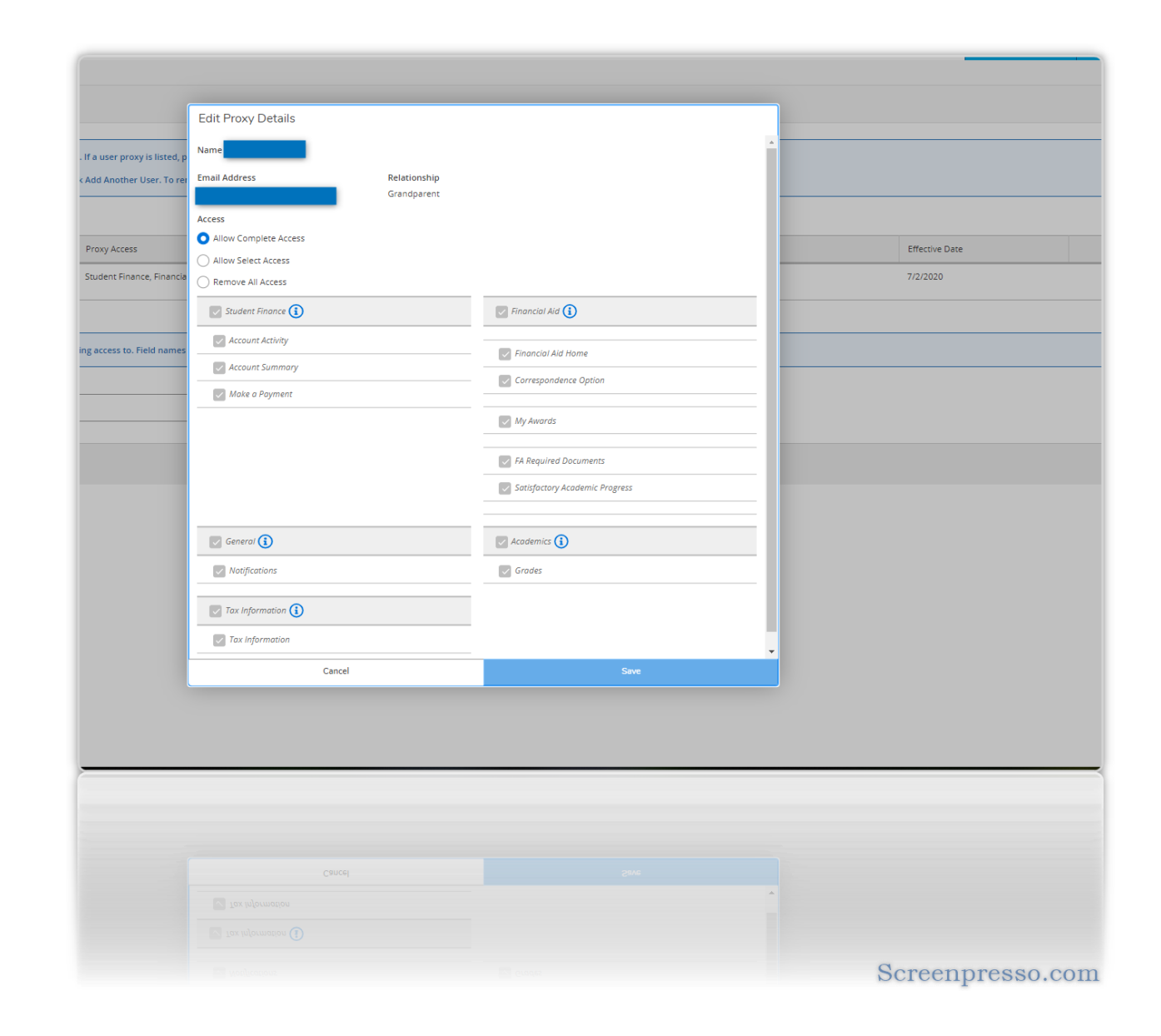

### **Change Password**

Proxy user will need to change password sent to them via email the student entered.

| Holy Family                                                                  |                                                                                                    |
|------------------------------------------------------------------------------|----------------------------------------------------------------------------------------------------|
| Change Password                                                              |                                                                                                    |
| Please enter your user name, cu password.                                    | rrent password, and new                                                                                           |
| Your password has expired. Plea<br>password.                                 | ise choose a new                                                                                                  |
| User name Current password New password Confirm new password Change Password | Enter the password the<br>same password you<br>received in your email<br>and reset with one you<br>will remember. |
|                                                                              |                                                                                                    |
|                                                                              | Screenpresso.com                                                                                                  |

## Password Reset Successful

Login into Self-Service with new password.

| Holy Family                                         |                  |
|-----------------------------------------------------|------------------|
| Change Password                                     |                  |
| Vour password has been successfully changed.        |                  |
| Please sign in using your new password to continue. |                  |
|                                                     |                  |
|                                                     |                  |
|                                                     |                  |
|                                                     |                  |
|                                                     | Screenpresso.com |

# **Proxy Access Selection**

Proxy will select student name to see student information

| → C ☆ 🌢 selfservice.holyfamily.edu/Student/?hideProxyDialog=False              |                                                                                                    |                                                                               |
|--------------------------------------------------------------------------------|----------------------------------------------------------------------------------------------------|-------------------------------------------------------------------------------|
| Holy Family                                                                    |                                                                                                    |                                                                               |
| Hello, Welcome to Colleague Self-Service!<br>Choose a category to get started. |                                                                                                    |                                                                               |
| Course Catalog<br>Here you can view and search the course catalog.             |                                                                                                    | Graduation Overview<br>Here you can view and submit a graduation application. |
|                                                                                | © 2000-2020 Ellucian Company L.P. and                                                                                      | its affiliates. All rights reserved. <u>Privacy</u>                           |
|                                                                                | Person Proxy<br>Welcome to Colleague Self-Servicel Select the person's account you want to v<br>Proxy<br>Student<br>Cancel | riew:<br>vu<br>Continue                                                       |
|                                                                                |                                                                                                    |                                                                               |
|                                                                                |                                                                                                    | Screenpresso.com                                                              |

### **Proxy View**

When proxy clicks on Student they will be able to see what the student has given them access to.

Click on each tile to view further information.

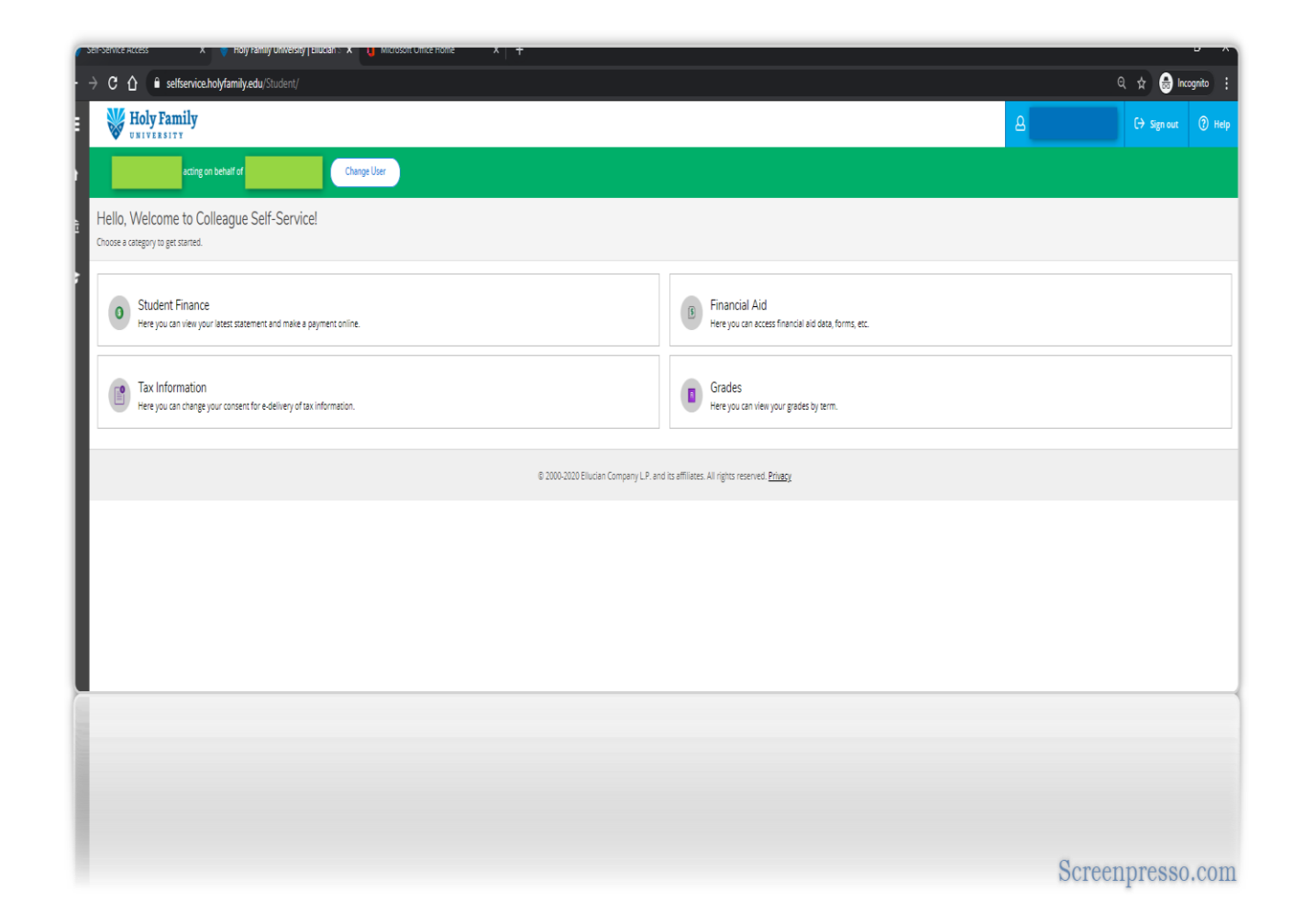